## **Payment instructions**

Adding payment method (Payoneer MasterCard/bank transfer (powered by Payoneer)) to MGID's dashboard

| 1. | Add active Payoneer Prepaid MasterCard                              | .2  |
|----|---------------------------------------------------------------------|-----|
|    |                                                                     |     |
| 2. | Do not have Payoneer Prepaid MasterCard and would like to order it? | .4  |
| 3. | Add bank account (for Individuals)                                  | 9   |
| 4. | Add bank account (for Companies)                                    | .14 |

Instructions for Payees who have:

- Active Payoneer Account;

## - Payoneer Prepaid MasterCard

and would like to receive money to Payoneer Prepaid MasterCard.

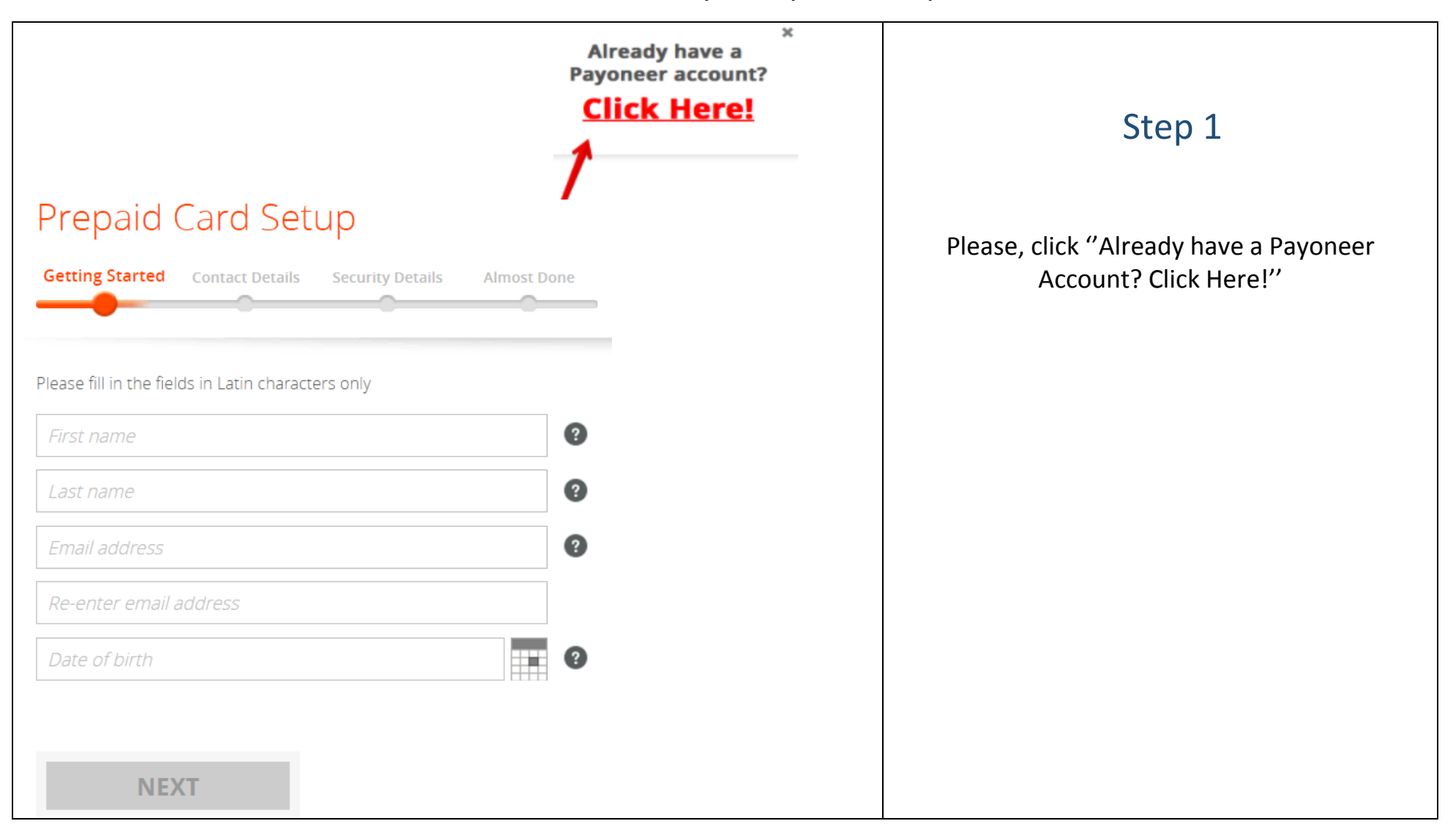

| Already have a Payoneer account?<br>If you already have a Payoneer account and would like to add a<br>new funding source, please provide the following information: | Step 2                                            |
|----------------------------------------------------------------------------------------------------|---------------------------------------------------|
| Username<br>Password                                                                                                    | Please, enter your Payoneer username and password |
| CONTINUE CANCEL<br>Forgot your Password?                                                                                                    |                                                   |

Instructions for Payees who do not have:

- Active Payoneer Account;
- Payoneer Prepaid MasterCard

and would like to register Payoneer Account and receive money to Payoneer Prepaid MasterCard.

| Prepaid Card Setup                                           |                                                        |
|--------------------------------------------------------------|--------------------------------------------------------|
| Getting Started Contact Details Security Details Almost Done | Step 1                                                 |
|                                                              |                                                        |
| Please fill in the fields in Latin characters only           |                                                        |
| First name                                                   | <br>First name as appears on your government-issued ID |
| Last name                                                    | <br>Last name/ family surname as it appears on your    |
| Email address                                                | This email address will be used to access your         |
| Re-enter email address                                       | <br>Re-enter email address                             |
| Date of birth                                                | Date of birth as listed on your government-issued ID   |
|                                                              |                                                        |
| NEXT                                                         |                                                        |

| Getting Started Contact Details Security Details Almost Done                    | 5 | Step 2                                                                                                    |
|---------------------------------------------------------------------------------|---|----------------------------------------------------------------------------------------------------|
| Please fill in the fields in Latin characters only Country State Street address |   | Country where you currently live<br>If your country is USA, please enter State                                                      |
| City Postal / Zip code Phone Type  Mobile  Landline Phone Number                |   | City where you live<br>Postal/Zip code<br>Choose phone type and enter phone number.<br>Remember this number for future verification |
| NEXT                                                                            |   | Click NEXT                                                                                                    |

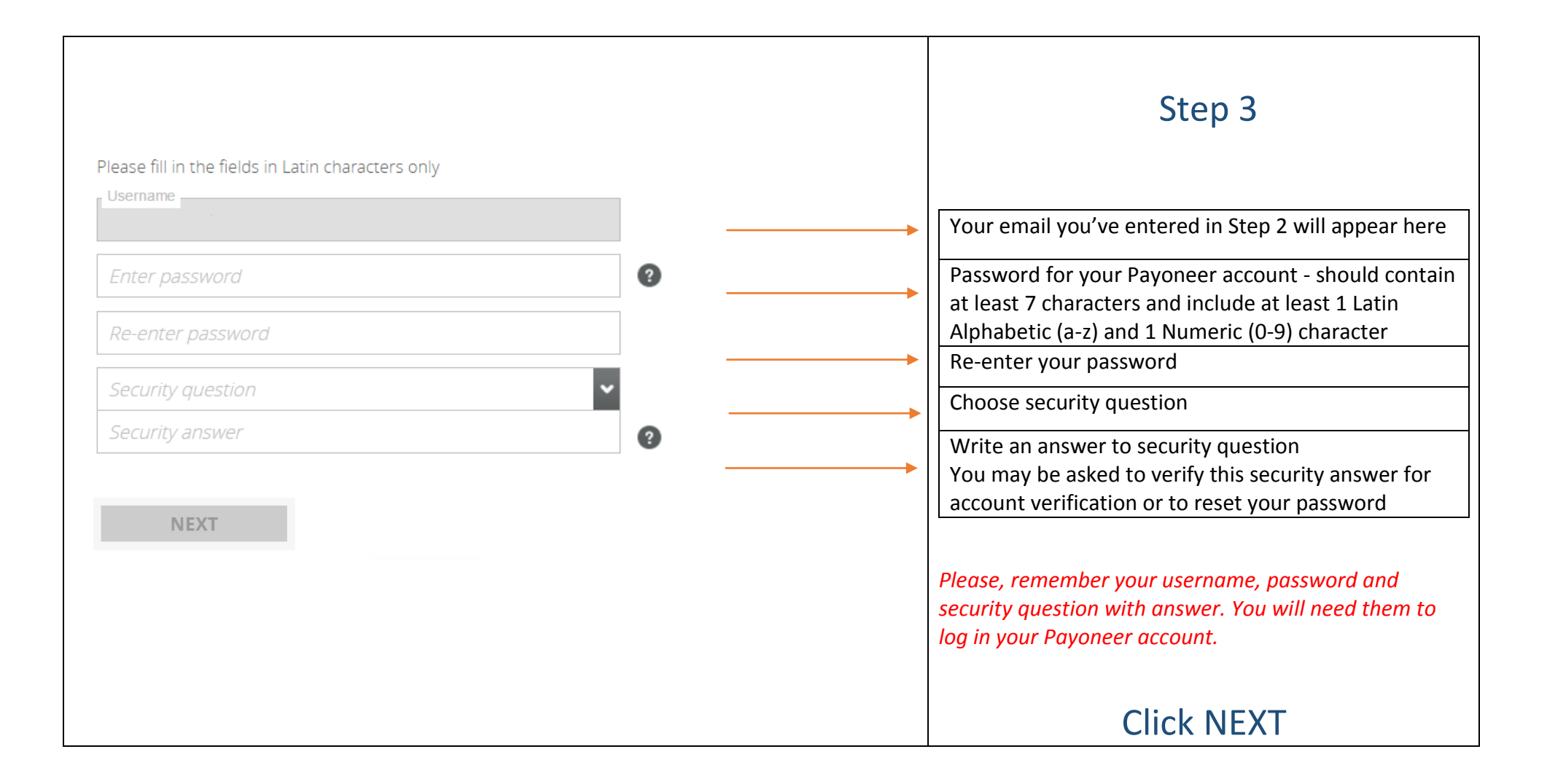

| Getting Started       Contact Details       Security Details       Almost Done                                                                   | Step 4                                                                                                    |
|----------------------------------------------------------------------------------------------------|----------------------------------------------------------------------------------------------------|
| Country of bith   Country of nationality   Cocial Security Number   Or   ID Type   National ID   ID Number   Country of Issue   Country of Issue | Please, choose country of birth         Enter country of nationality         Enter your Social Security Number if country of your nationality is USA         OR         Enter your National ID and Country of Issue If the country of your nationality in Non-US         The address you've added in Step 3 will appear here |
|                                                                                                    |                                                                                                    |

| Enter alternate shipping address                                       |               | You can enter alternate shipping address If you would like to receive card to alternate address                   |
|------------------------------------------------------------------------|---------------|----------------------------------------------------------------------------------------------------|
| First name                                                             | <b>∂</b>      | Your first name will appear here                                                                                  |
| Last name / Surname                                                    | >             | Your last name will appear here                                                                                   |
| Shipping country                                                       |               | Enter shipping country                                                                                            |
| Street address                                                         | •             | Enter street address                                                                                              |
| City                                                                   |               | Enter City                                                                                                    |
| Postal / Zip Code                                                      |               | Enter Postal/Zip Code                                                                                             |
| I agree to the <u>Electronic Disclosures</u> and <u>Privacy Policy</u> |               |                                                                                                    |
| I agree to the <u>Terms and Conditions</u> and <u>Card Terms and</u>   | nd Conditions | Choose "I agree" (3 boxes)                                                                                        |
| I agree to the <u>Pricing and Fees</u>                                 |               |                                                                                                    |
| ORDER                                                                  |               | <b>Click ORDER</b><br>You'll get notification from Payoneer to your e-mail<br>regarding the status of your order. |

## (for Individuals only)

| Bank Transfer Setup                                                                                |   | Step 1                                                                                                    |
|----------------------------------------------------------------------------------------------------|---|----------------------------------------------------------------------------------------------------|
| Getting Started Contact Details Security Details Almost Done                                       |   | <b>Note!</b><br>Do not click " <u>Already have a Payoneer account</u> " if you want to set up Payoneer bank transfer. You must use |
| Please fill in the fields in Latin characters only <ul> <li>Individual</li> <li>Company</li> </ul> |   | another email address to create new Payoneer account<br>for bank transfers.<br>Please, choose Individual, first                    |
| First name                                                                                         | ? | First name as appears on your government-issued ID                                                                                 |
| Last name                                                                                          | • | Last name/ family surname as it appears on your government-issued ID                                                               |
| Email address                                                                                      | • | This email address will be used to access your account and send you communications.                                                |
| Re-enter email address                                                                             |   | Re-enter email address                                                                                                    |
| Date of birth                                                                                      | 2 | Date of birth as listed on your government-issued ID                                                                               |
| NEXT                                                                                               |   | Click NEXT                                                                                                    |

| Bank Transfer Setup                                                                                                    |                                                                                               |
|----------------------------------------------------------------------------------------------------|-----------------------------------------------------------------------------------------------|
| Getting Started Contact Details Security Details Almost Done                                                                                                    | Step 2                                                                                        |
| Diago fill in the fields in Latin characters only                                                                                                    |                                                                                               |
| Country 2                                                                                                    | <br>Country where you currently live                                                          |
| State                                                                                                    | <br>If your country is USA, you are required to enter                                         |
| Street address                                                                                                    | <br>You must enter your full street address.                                                  |
| City                                                                                                    | <br>City where you live                                                                       |
| Postal / Zip code                                                                                                    | <br>Postal/Zip code                                                                           |
| Phone Type <ul> <li>Mobile</li> <li>Landline</li> <li>Phone Number</li> <li>(2)</li> <li>(2)</li> <li>(3)</li> <li>(4)</li> <li>(4)</li> <li>(5)</li> <li>(6)</li> <li>(7)</li> <li>(7)</li> <li>(8)</li> <li>(9)</li> <li>(9)</li></ul> | <br>Choose phone type and enter phone number.<br>Remember this number for future verification |
| NEXT                                                                                                    | Click NEXT                                                                                    |

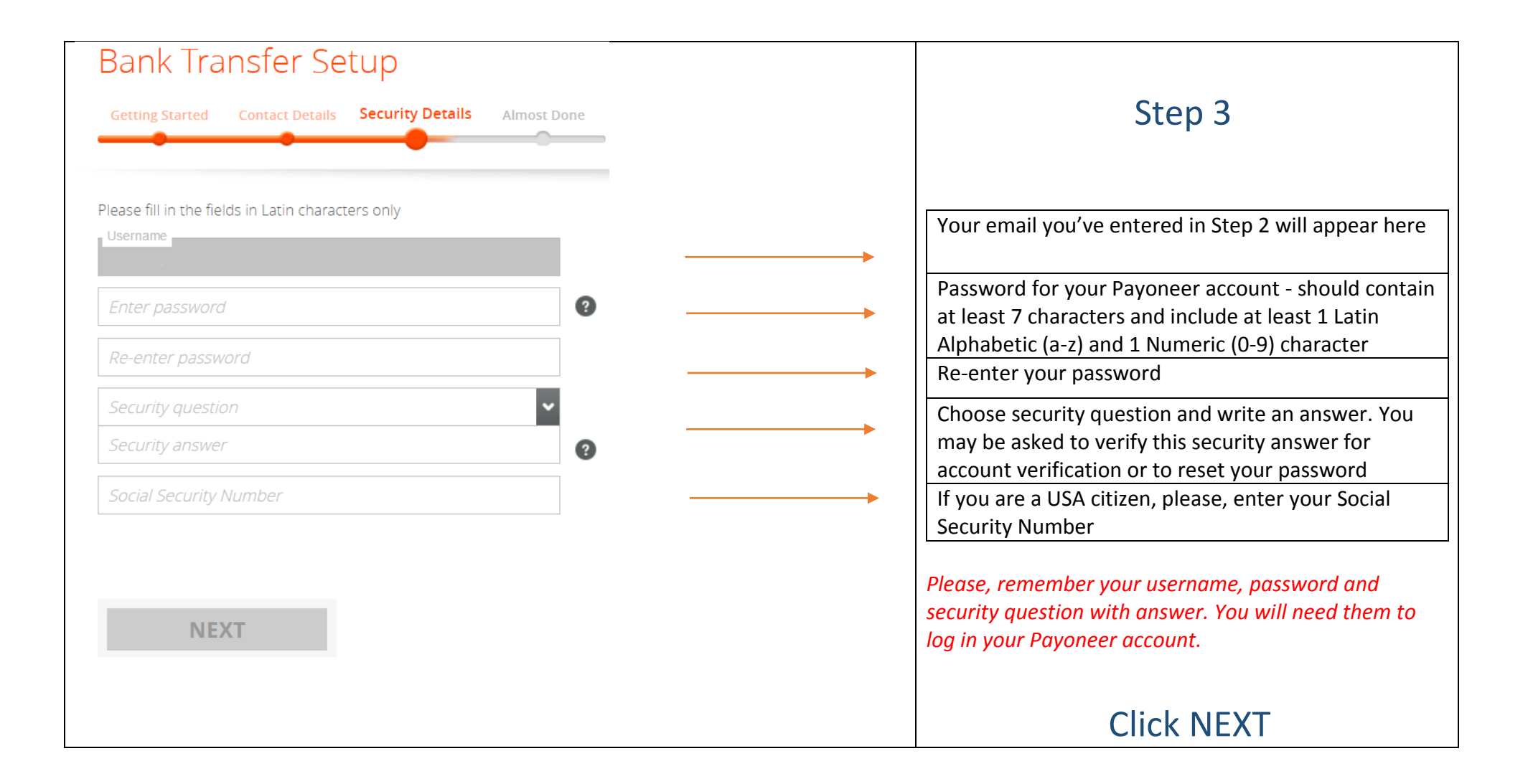

| For US bank account:                                                                                                    |                                                                                                    |
|----------------------------------------------------------------------------------------------------|----------------------------------------------------------------------------------------------------|
| Bank Transfer Setup                                                                                                    | Step 4                                                                                                    |
| Getting Started Contact Details Security Details Almost Done                                                                                                    | Enter your bank details                                                                                                    |
| Bank Account Type   Personal   Bank Country   United States of America   Currency   USD   Click Here for bank account registration guide   Bank Name   e.g. Bank Of America   Account Name   e.g. Bank Of America   Account Number   e.g. B276019671   Rouling Number   e.g. 122105155   Account Type   t; s' | For US Bank accountChoose PersonalChoose United States of AmericaChoose currencySet your bank nameFull name of the official bank account holder. Latin<br>characters only, no symbols allowed.Preserve leading zerosABA/routing number. Must be exactly 9 digitsThis field should specify your Account Type: Saving or<br>Checking |

| For Non-US bank account                                                                                                    | For Non-US bank account                                                                                                  |
|----------------------------------------------------------------------------------------------------|----------------------------------------------------------------------------------------------------|
| Bank Account Type — V                                                                                                    | Choose Personal                                                                                                    |
| Bank Country                                                                                                    | Choose country where your bank is located                                                                                |
| Currency USD                                                                                                    | Choose currency                                                                                                    |
| <u>Click Here</u> for bank account registration guide                                                                                                    |                                                                                                    |
| e.g. State Bank                                                                                                    | Set your bank name                                                                                                    |
| e.g. John Smith                                                                                                    | Full name of the official bank account holder. Latin                                                                     |
| Account Number           e.g. 214667                                                                                                    | Preserve leading zeros                                                                                                   |
| e.g. ABCDGITTXXX ?                                                                                                    | Click here to find your SWIFT/BIC                                                                                        |
| IBAN<br>e.g. AL4721211009000000235698741                                                                                                    | Please enter you IBAN number if required<br>IBAN should include 28 characters. 3rd and 4th characters<br>must be digits. |
| <ul> <li>I agree to the <u>Terms and Conditions</u>, <u>Electronic Disclosure</u> and <u>Privacy Policy</u></li> <li>I agree to the <u>Pricing and Fees</u></li> </ul> | Choose 'I agree' (2 boxes) and click Submit                                                                              |
| SUBMIT                                                                                                    |                                                                                                    |

Please wait 2-3 business days for your application been reviewed by Payoneer. You will get a confirmation letter to the email you've entered in application form here.

## (for Companies only)

| Bank Transfer Setup                                        |            | Step 1                                                                                                    |
|------------------------------------------------------------|------------|----------------------------------------------------------------------------------------------------|
| Getting Started Contact Details Security Details Almost Do | one        | Note!                                                                                                    |
| Please fill in the fields in Latin characters only         |            | Do not click " <u>Already have a Payoneer account</u> " if you<br>want to set up Payoneer bank transfer. You must use<br>another email address to create new Payoneer account for<br>bank transfers. |
| Company's legal name                                       | 0          | Full legal company name as appears on government certification                                                                                                    |
| Type of business legal entity                              | <b>0</b>   | Type of legal entity that your company is registered as                                                                                                    |
| Company Website URL                                        | <b>9</b>   | If you do not have a company website, enter the URL of the page on which your services/products are offered                                                                                          |
| First name of contact person                               | <b>∂</b> → | Contact person has the authority to handle this account on behalf of the company                                                                                                    |
| Last name of contact person                                |            | Last name of contact person                                                                                                    |
| Email address                                              | <b>?</b>   | This email address will be used to access your account and send you communications.                                                                                                    |
| Re-enter email address                                     |            | Re-enter email address                                                                                                    |
| Contact person's date of birth                             | <b>2</b>   | Date of birth as listed on the registered contact's government-issued ID                                                                                                    |
| NEXT                                                       |            | Click NEXT                                                                                                    |

| Bank Transfer Setup                                                            |      |                                                                                                    |
|--------------------------------------------------------------------------------|------|----------------------------------------------------------------------------------------------------|
| Getting Started Contact Details Security Details Almost                        | Done | Step 2                                                                                              |
| Please fill in the fields in Latin characters only                             |      |                                                                                                    |
| Country                                                                        | 0    | Country of the business headquarters                                                                |
| State                                                                          | ✓    | <ul> <li>If your country is USA, you are required to enter</li> <li>State</li> </ul>                |
| Street address                                                                 | 0    | You must enter your full business street address.                                                   |
|                                                                                | ·    | City where you your business is located                                                             |
| City Postal / Zip code                                                         |      | Postal/Zip code                                                                                     |
| My company is incorporated in a different country     Country of Incorporation | •    | If your company is incorporated in a different country, please, choose the country of incorporation |
| Phone Type ( Mobile  Landline                                                  | 0    | Choose phone type and enter phone number.<br>Remember this number for future verification           |
| NEXT                                                                           |      | Click NEXT                                                                                          |

| Bank Transfer Setup                                                                       |                                                                                                    |
|-------------------------------------------------------------------------------------------|----------------------------------------------------------------------------------------------------|
| Getting Started Contact Details Security Details Almost Done                              | Step 3                                                                                                    |
| Please fill in the fields in Latin characters only<br>Username                            | Your email you've entered in Step 2 will appear here                                                                                                    |
| Enter password     ?       Re-enter password                                              | Password for your Payoneer account - should contain<br>at least 7 characters and include at least 1 Latin<br>Alphabetic (a-z) and 1 Numeric (0-9) character                                                                                                    |
| Security question          Security answer       ?         Employer Identification Number | <ul> <li>Choose security question and write an answer. You may be asked to verify this security answer for account verification or to reset your password</li> <li>If you are a USA incorporated company, please, enter your Employer Identification Number.</li> </ul> |
| NEXT                                                                                      | Please, remember your username, password and<br>security question with answer. You will need them to<br>log in your Payoneer account.<br>Click NEXT                                                                                                    |

| Bank Tran                               |                        |                          | For US bank account: |  |  |  |  |  |
|-----------------------------------------|------------------------|--------------------------|----------------------|--|--|--|--|--|
|                                         | ster Setup             |                          |                      |  |  |  |  |  |
| Getting Started C                       | ontact Details Securit | y Details <b>Almos</b> t | t Done               |  |  |  |  |  |
|                                         |                        |                          |                      |  |  |  |  |  |
| Bank Account Type —<br>Company          |                        |                          | ~                    |  |  |  |  |  |
| Bank Country —<br>United States of A    | merica                 |                          | ~                    |  |  |  |  |  |
| Currency – USD                          |                        |                          | ~                    |  |  |  |  |  |
| Click Here for bank                     | account registration g | zuide                    |                      |  |  |  |  |  |
| e.g. Bank Of Amei                       | rica                   |                          | ~                    |  |  |  |  |  |
| Account Name ———<br>e.g. John Smith     |                        |                          | 3                    |  |  |  |  |  |
| Account Number ——<br>e.g. 8276019671    |                        |                          | 0                    |  |  |  |  |  |
| Routing Number<br><i>e.g. 122105155</i> |                        |                          | 2                    |  |  |  |  |  |
| Account Type<br>'c', 's'                |                        |                          | <b>~</b> ?           |  |  |  |  |  |

| Step 4                                                                                    |  |  |  |  |
|-------------------------------------------------------------------------------------------|--|--|--|--|
| Enter your bank details                                                                   |  |  |  |  |
| For US Bank account                                                                       |  |  |  |  |
| Choose Company                                                                            |  |  |  |  |
| Choose United States of America                                                           |  |  |  |  |
| Choose currency                                                                           |  |  |  |  |
| Set your bank name                                                                        |  |  |  |  |
| Full name of the official bank account holder. Latin characters only, no symbols allowed. |  |  |  |  |
| Preserve leading zeros                                                                    |  |  |  |  |
| ABA/routing number. Must be exactly 9 digits                                              |  |  |  |  |
| This field should specify your Account Type: Saving or Checking                           |  |  |  |  |
|                                                                                           |  |  |  |  |
|                                                                                           |  |  |  |  |
|                                                                                           |  |  |  |  |
|                                                                                           |  |  |  |  |
|                                                                                           |  |  |  |  |

| For Non-US bank account                                                                                   | For Non-US bank account                                                                   |
|----------------------------------------------------------------------------------------------------|-------------------------------------------------------------------------------------------|
| Bank Account Type                                                                                         | Choose Company                                                                            |
| Bank Country                                                                                              | Choose country where your bank is located                                                 |
| USD V                                                                                                    | Choose currency                                                                           |
| Click Here for bank account registration guide<br>Bank Name<br>e.g. State Bank                            | Set your bank name                                                                        |
| Account Name e.g. John Smith                                                                              | Full name of the official bank account holder. Latin characters only, no symbols allowed. |
| Account Number                                                                                            | Preserve leading zeros                                                                    |
| e.g. ABCDGITTXXX                                                                                          | Please enter you IBAN number if required                                                  |
| e.g. AL4721211009000000235698741                                                                          | IBAN should include 28 characters. 3rd and 4th characters must be digits.                 |
| La superior de la Tanaca en el Canalitica en Electronia Disela superior a Delino.                         | Choose 'I agree' (2 boxes) and                                                            |
| <ul> <li>Tagree to the <u>Pricing and Fees</u></li> <li>I agree to the <u>Pricing and Fees</u></li> </ul> | click Submit                                                                              |
|                                                                                                    |                                                                                           |
| SUBMIT                                                                                                    |                                                                                           |

Please wait 2-3 business days for your application been reviewed by Payoneer. You will get a confirmation letter to the email you've entered in application form here.